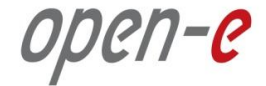

1

## Open-E JovianDSS High-Availability Cluster Step-by-Step

**Presentation updated: October 2015** 

www.open-e.com

- 1. Hardware configuration
- 2. Create new Pool
  - 1. Add write log (SLOG for ZIL)
  - 2. Add Read Cache
  - 3. Add Spare Disk
- 3. Create iSCSI Target
- 4. Network Configuration
  - 1. Create Bonds
  - 2. Select Default gateway
  - 3. Enter DNS
- 5. Time and date settings
- 6. Nodes Binding
- 7. Ping Nodes
- 8. Critical I/O handling setup
- 9. Start the Cluster Service
- 10. Enter Virtual IP
- 11. System Monitoring Setup
- 12. Failover test

ореп-е

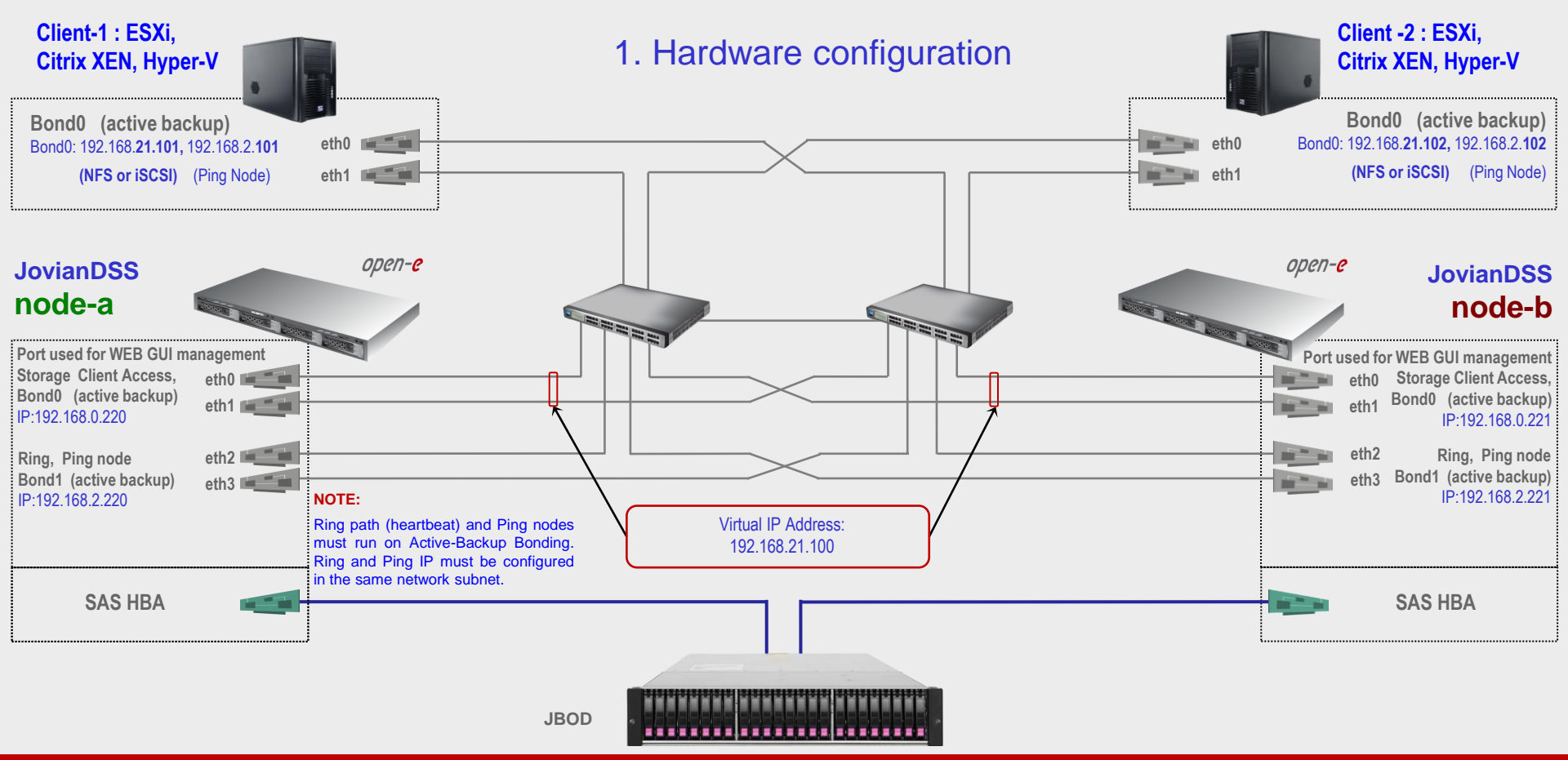

#### www.open-e.com

open-e

#### 2. Create new Pool

Go to menu **Storage** and click on **Add zpool button**. Add data group by selecting the required amount of disks and select **Mirror(multiple groups)** from the drop-down menu and click on **Add group** button, then click on the **Next** button.

| dssJNFR0011   | × dssJNFR00         | 12 | ×                        | +          |                                                   |           |       |                                                               |                                   |                                      |            |   |
|---------------|---------------------|----|--------------------------|------------|---------------------------------------------------|-----------|-------|---------------------------------------------------------------|-----------------------------------|--------------------------------------|------------|---|
|               | en-e JovianDS       | S  |                          |            |                                                   |           |       |                                                               |                                   |                                      | 🖃 Logout   | 1 |
| Storage       | Zpool wizard        |    |                          |            |                                                   |           |       |                                                               |                                   | <b>1</b>                             | + Add zpoo |   |
| B User Manac  | 1. Add data group   | Av | ailable disks            |            |                                                   |           |       | A To add please                                               | first Data Grou<br>select disks o | p to your zpool<br>n the list on the |            |   |
|               | 2. Add write log    |    | C Show only unused disks |            |                                                   |           | disks | left, select redundancy type and click<br>"Add group" button. |                                   |                                      |            |   |
|               |                     |    | Name 🔺                   | ld         |                                                   | Size      | Blink | Data groups                                                   |                                   | Size                                 |            |   |
|               | 3. Add read cache   | ~  | sdb                      | scsi-SVN   | ware_Virtual_disk_6000c291                        | 16.00 GiB | •     |                                                               |                                   |                                      |            |   |
|               | 4. Add spare disks  |    | sdc                      | scsi-SVN   | /ware_Virtual_disk_6000c29a                       | 16.00 GiB | ٠     |                                                               |                                   |                                      |            |   |
|               |                     | ~  | sdd                      | scsi-SVN   | Aware_Virtual_disk_6000c293                       | 16.00 GiB | ٠     |                                                               |                                   |                                      |            |   |
|               | 5. Zpool properties | ~  | sde                      | scsi-SVN   | /ware_Virtual_disk_6000c295                       | 16.00 GiB | ٠     |                                                               |                                   |                                      |            |   |
|               | 6. Summary          |    | sdf                      | scsi-SVN   | /ware_Virtual_disk_6000c291                       | 16.00 GiB | ٠     |                                                               |                                   |                                      |            |   |
|               |                     |    | sdg                      | scsi-SVN   | /ware_Virtual_disk_6000c29c                       | 16.00 GiB | ٠     |                                                               |                                   |                                      | Blink      |   |
|               |                     |    | sdh                      | scsi-SVN   | /ware_Virtual_disk_6000c298                       | 16.00 GiB | ٠     | Zpool storad                                                  | e capacity: 0.0                   | 1B                                   |            |   |
|               |                     |    | sdi                      | scsi-SVN   | /ware_Virtual_disk_6000c292                       | 16.00 GiB | ٠     | Used licens                                                   | ed storage capa                   | city: 0.00 B                         |            |   |
|               |                     |    |                          |            |                                                   |           |       | Other group                                                   | 5                                 | Size                                 |            |   |
|               |                     |    |                          |            |                                                   |           |       |                                                               |                                   |                                      |            |   |
|               |                     |    |                          |            |                                                   |           |       |                                                               |                                   |                                      |            |   |
|               |                     |    |                          |            |                                                   |           |       |                                                               |                                   |                                      |            |   |
|               |                     |    |                          |            |                                                   |           |       |                                                               |                                   |                                      |            |   |
|               |                     |    |                          |            |                                                   |           |       |                                                               |                                   |                                      |            |   |
|               |                     |    | Select redundancy        | for group: | Mirror (multiple group: 🗸                         | + Add g   | roup  |                                                               |                                   |                                      |            |   |
|               |                     |    |                          |            | Z-1                                               |           |       |                                                               |                                   |                                      |            |   |
|               |                     |    |                          | 4          | Z-2                                               |           |       |                                                               | 🗙 Cancel                          | Next >                               |            |   |
|               |                     | A. |                          |            | Mirror (multiple groups)<br>Mirror (single group) |           |       |                                                               |                                   | _                                    |            |   |
|               |                     |    |                          |            | Single                                            |           |       |                                                               |                                   |                                      |            |   |
| Notifications |                     |    |                          |            |                                                   |           |       |                                                               |                                   |                                      |            |   |

7**-e** 

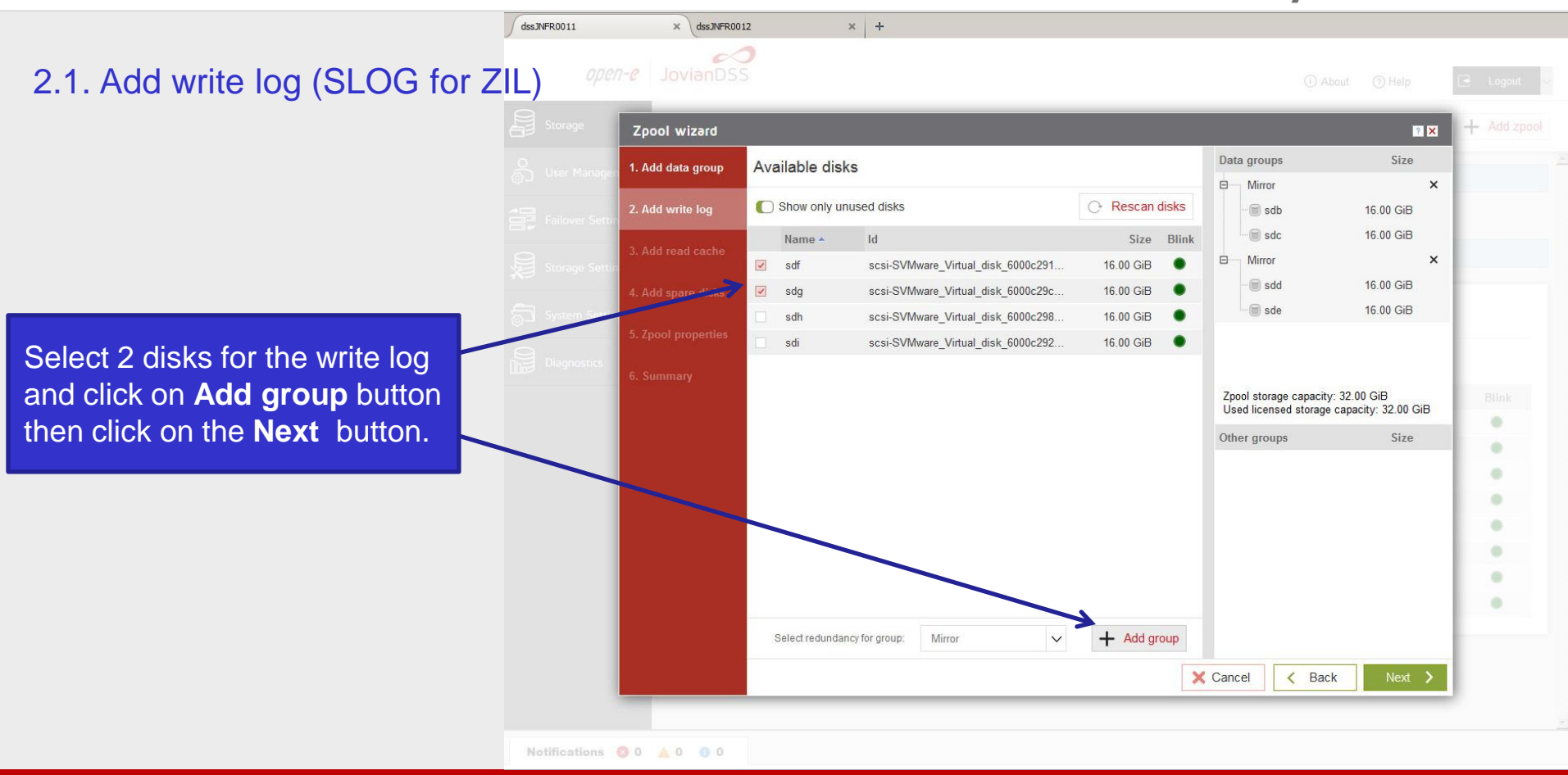

Den-<mark>e</mark>

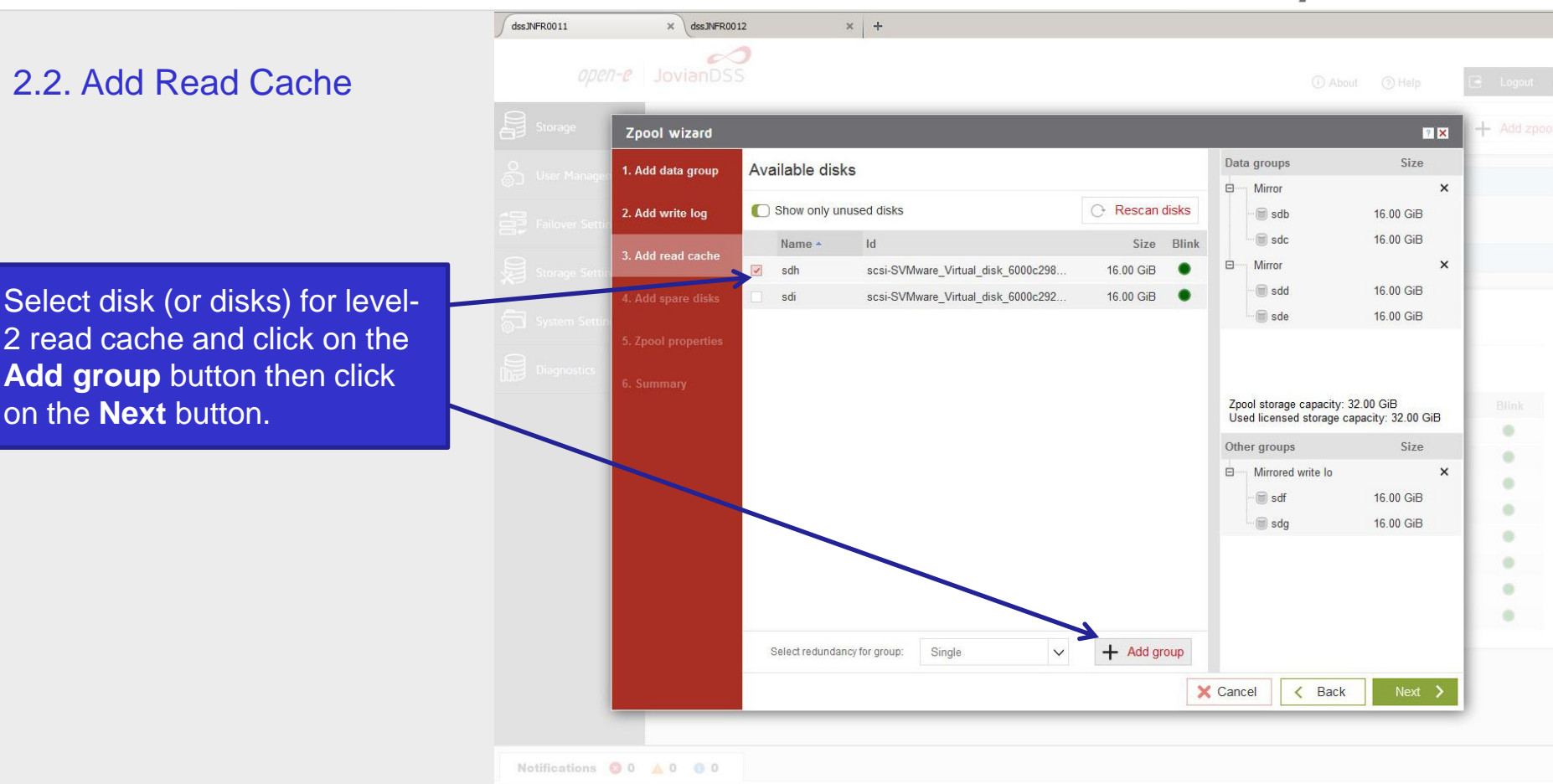

Den-e

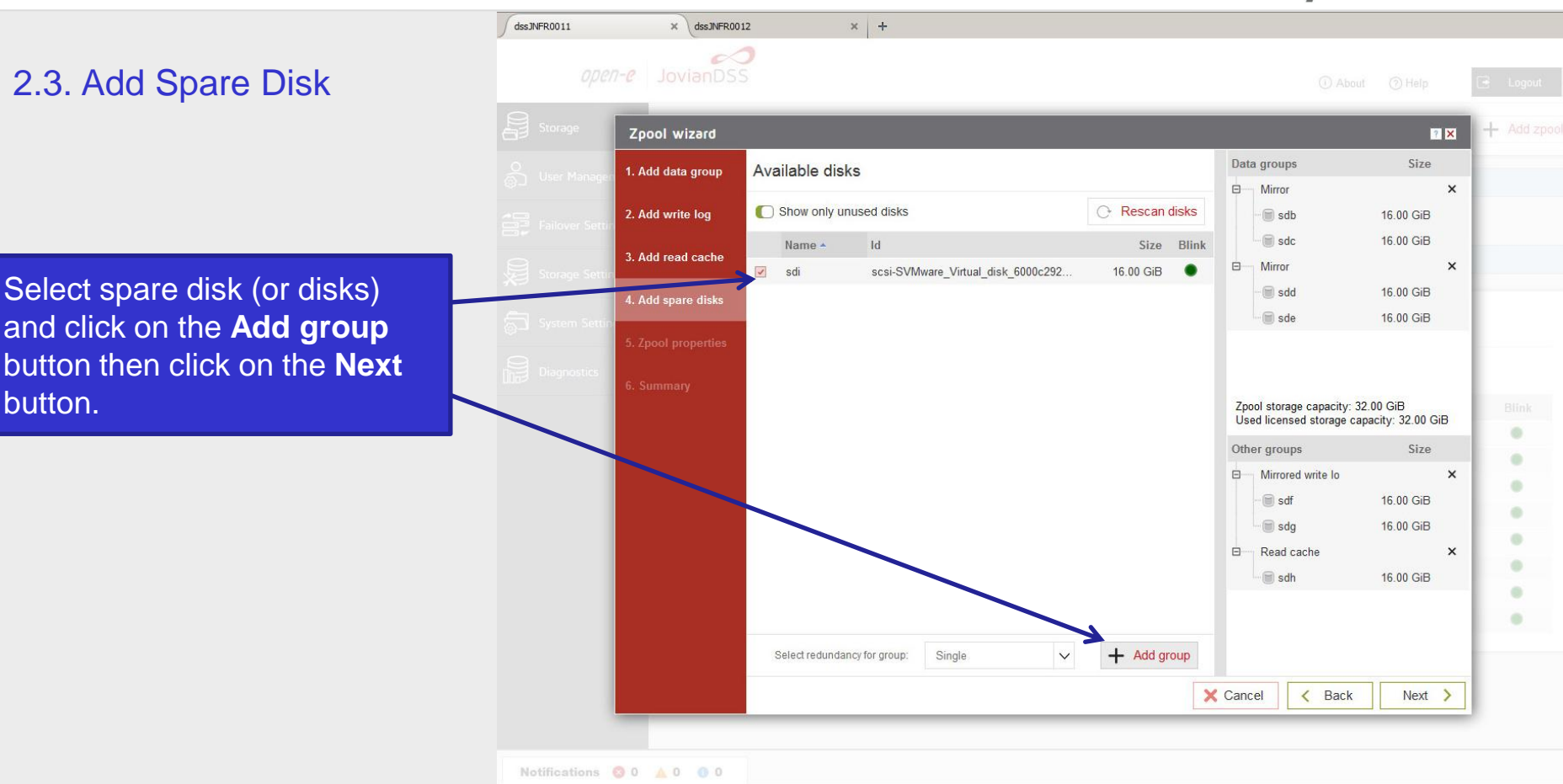

Den-<mark>e</mark>

To confirm the pool name click on the **Next** button then click on the next screen and click on the **Add pool** button.

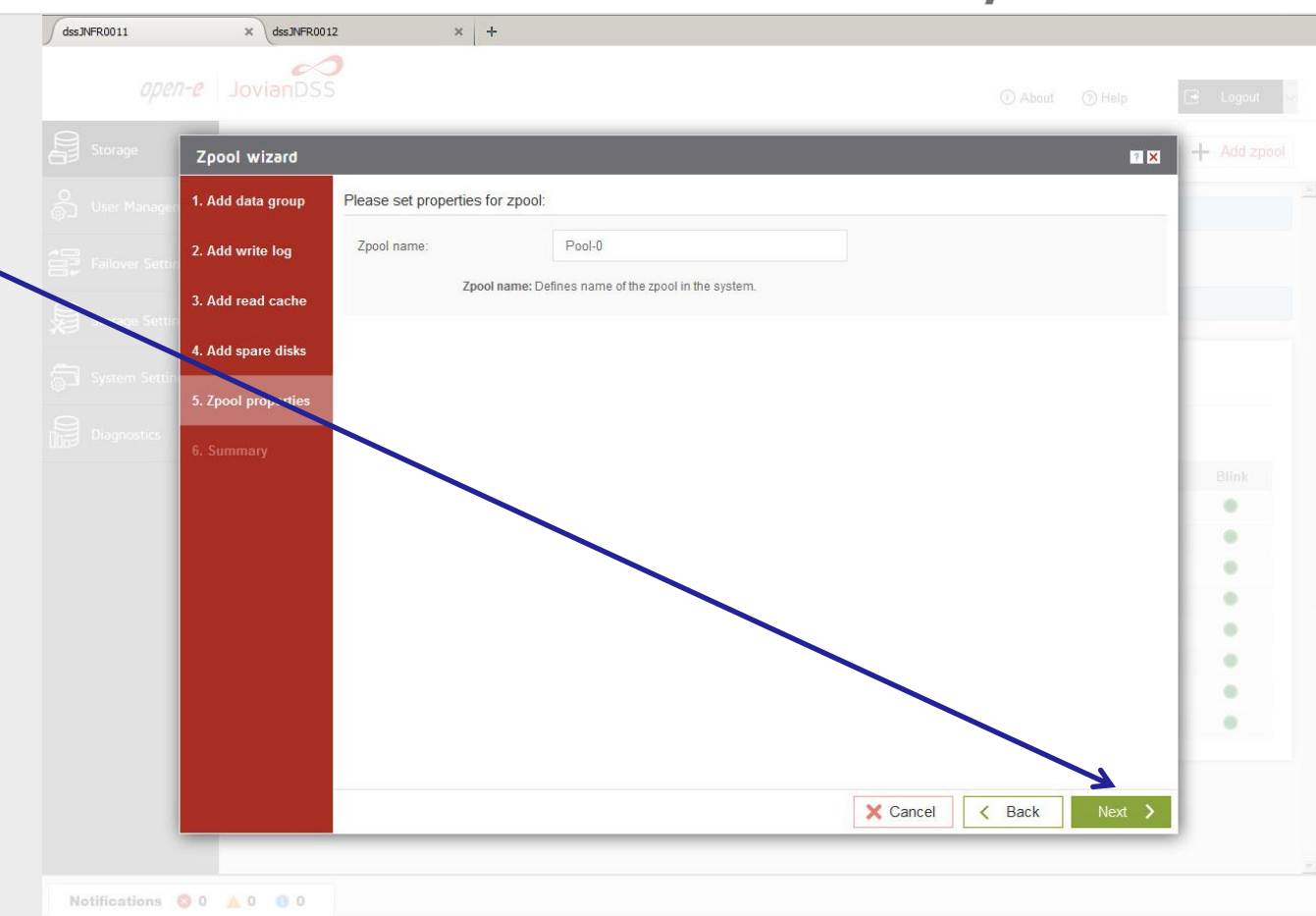

реп-е

3. Create iSCSI Target

The Pool menu can be open by clicking the **down arrow icon** button.

|                             |                                                                  |                                                |             |                                 | (i) About | () Help   | 🖃 Logou |
|-----------------------------|------------------------------------------------------------------|------------------------------------------------|-------------|---------------------------------|-----------|-----------|---------|
| Storage                     | Storage                                                          |                                                |             |                                 |           | () Rescan | + Add z |
| O<br>User Management        |                                                                  |                                                |             |                                 |           |           |         |
| ←<br>→<br>Failover Settings | Pool-O                                                           |                                                |             |                                 |           |           | Options |
| Storage Settings            | State:                                                           | ONLINE                                         | Status:     | Zpool is functioning correctly. |           |           |         |
|                             | Zpool ID:                                                        | 2005253826725532254                            | (i) Action: | None required.                  |           |           |         |
| System Settings             | Tetal storage:                                                   | 31.75 GiB                                      |             |                                 |           |           |         |
|                             | UISKS:                                                           | 8                                              |             |                                 |           |           |         |
|                             | Cpools available fo     No external zpools available             | or import<br>e for the import have been found. |             |                                 |           |           |         |
|                             |                                                                  |                                                |             |                                 |           |           |         |
|                             | Unassigned disks                                                 | 3                                              |             |                                 |           |           |         |
|                             | Unassigned disks                                                 | 3                                              |             |                                 |           |           |         |
|                             | Unassigned disks                                                 | Serial numbr                                   | Pr          | Size Model                      |           |           | Blink   |
|                             | Unassigned disks<br>Search<br>Name<br>No unassigned disks found. | Serial numbe                                   | ər          | Size Model                      |           |           | Blink   |

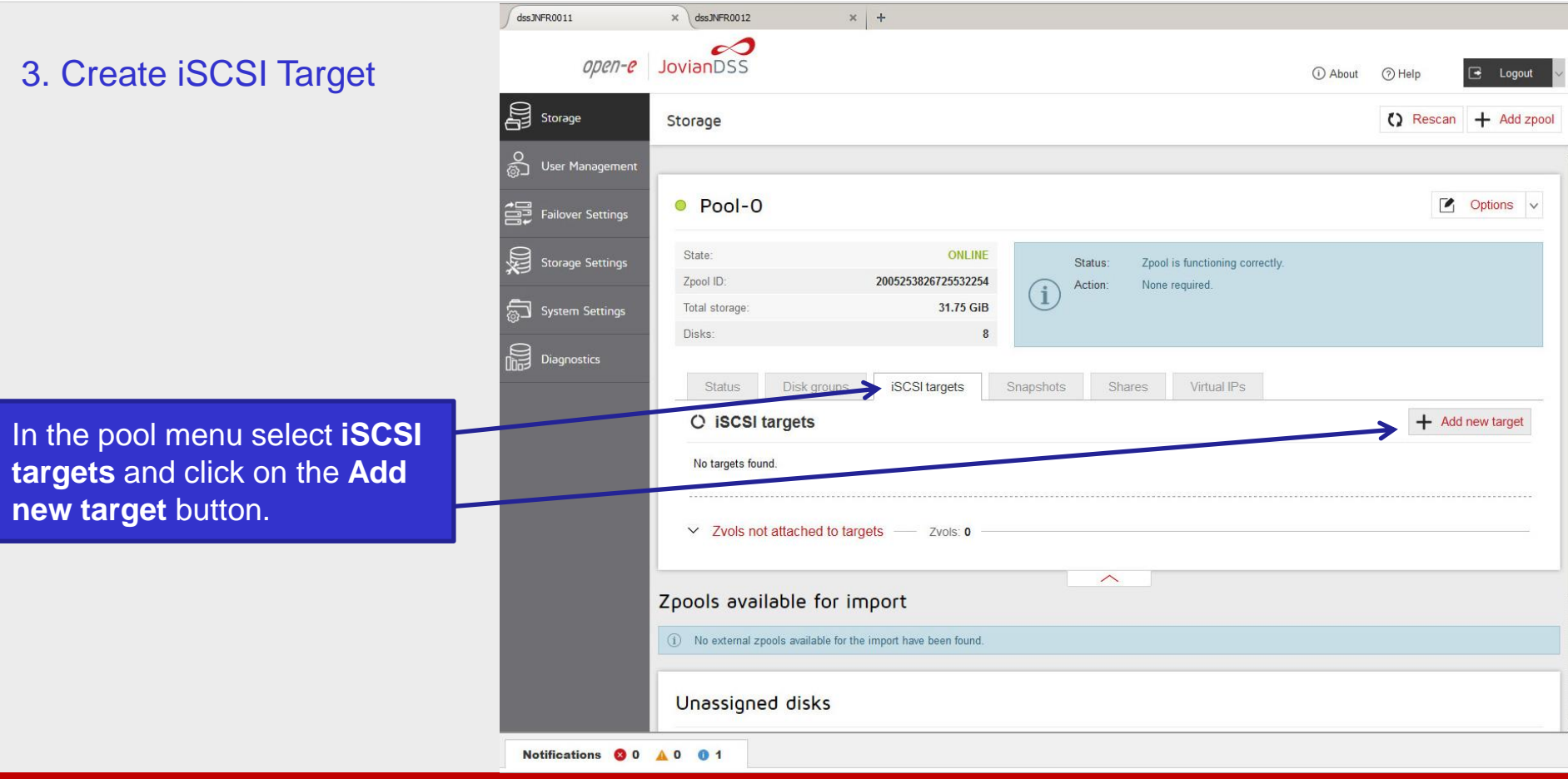

www.open-e.com

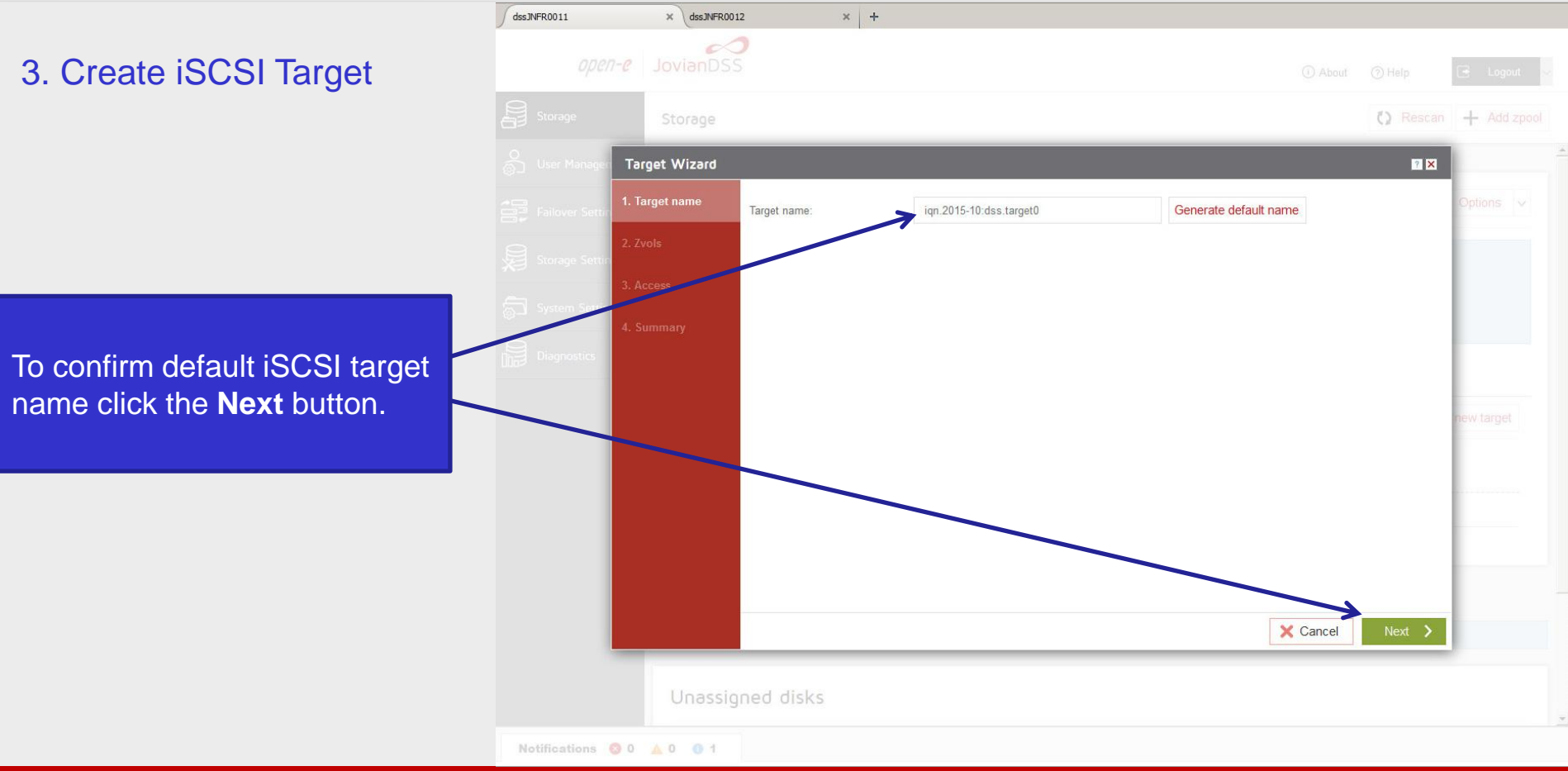

www.open-e.com

3. Create iSCSI Target

In order to create a new volume assigned to the target click on the **Add new zvol** button.

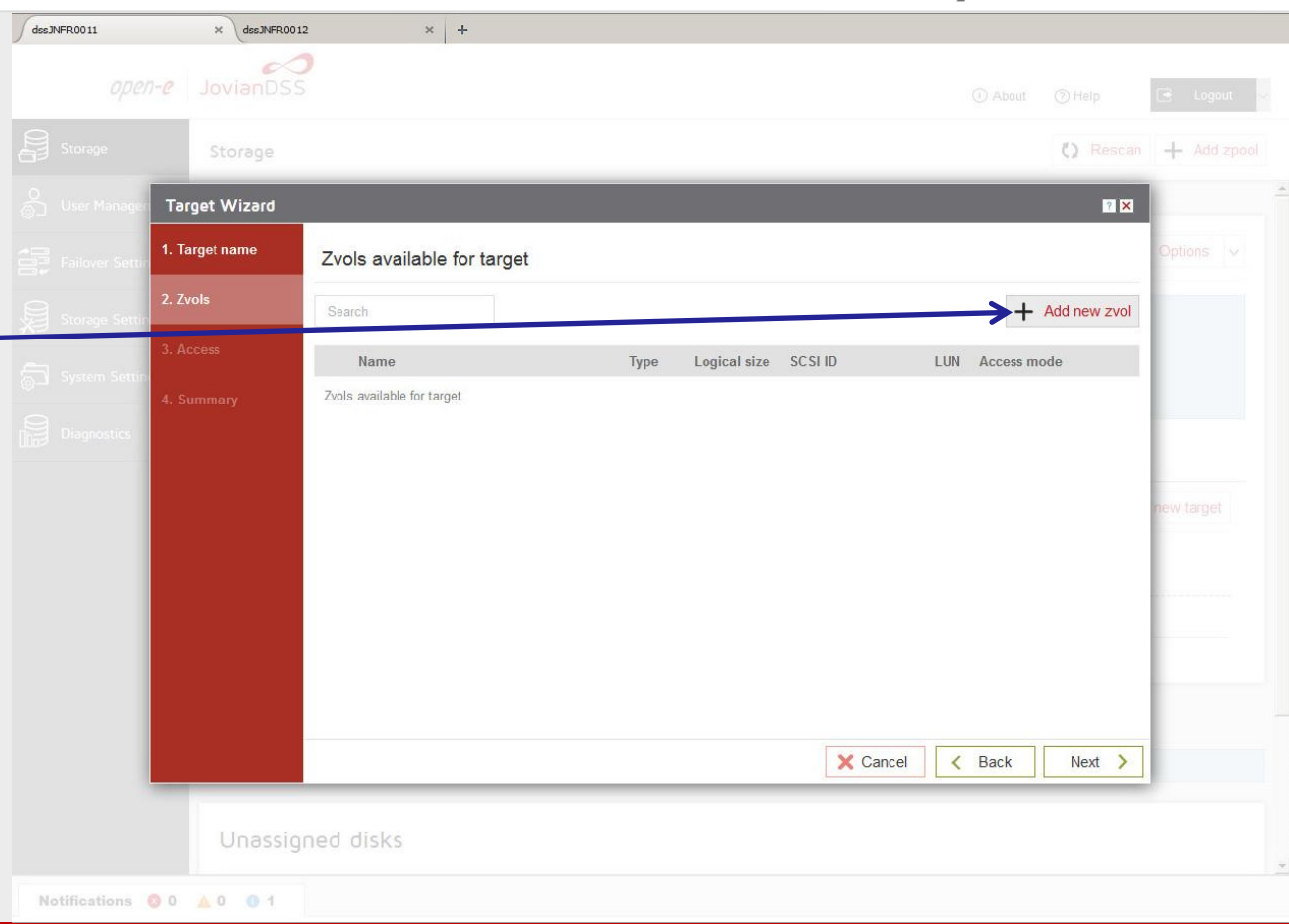

3. Create iSCSI Target

Enter the zvol name and size. Optionally you can Select Thin provisioning and other options if required and click on the Add button.

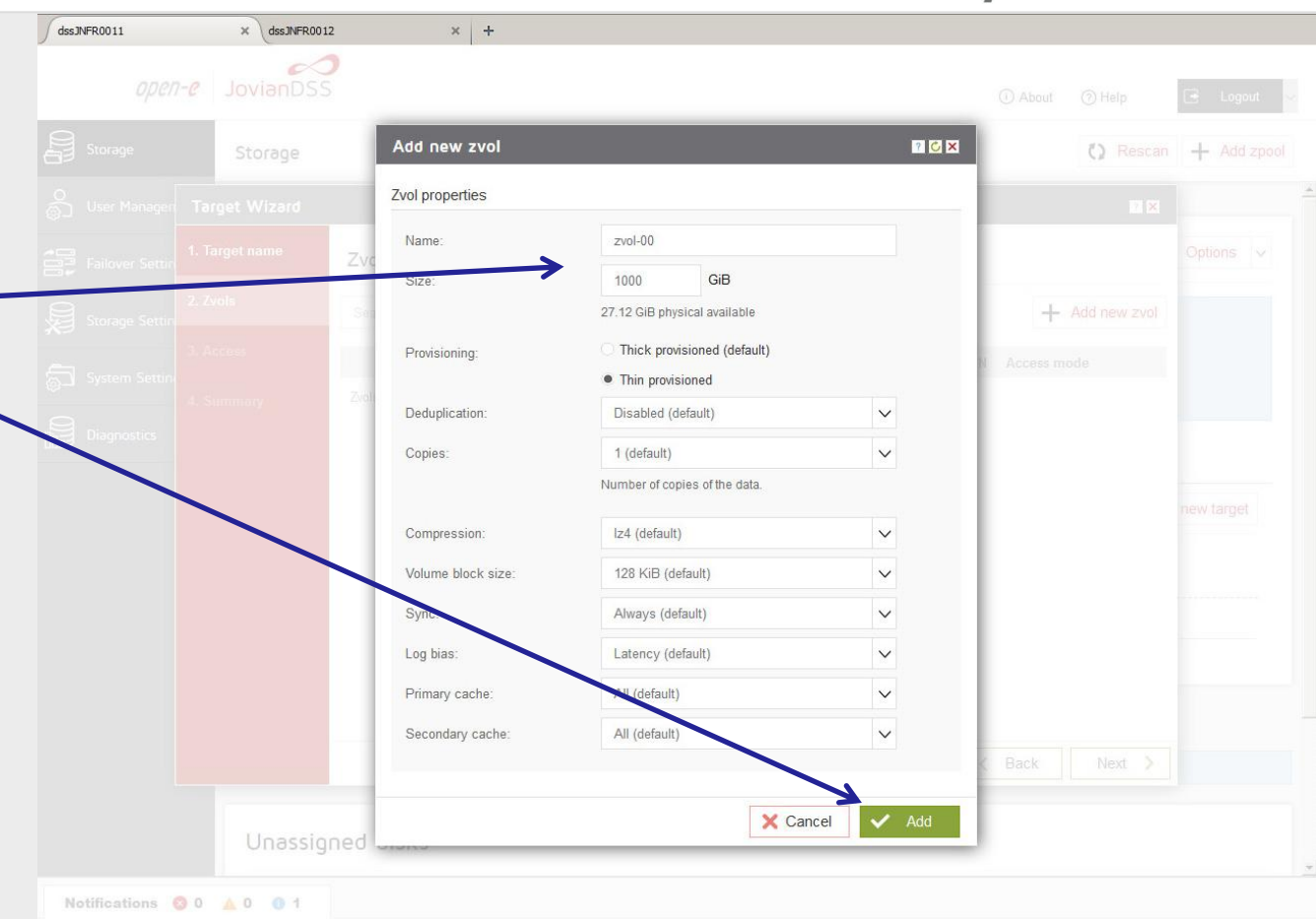

Den-e

3. Create iSCSI Target

Now, click on the **Next** button.

On the next screen, in the access step of the wizard click on the **Next** button and finally in last step of the wizard click on the **Add** button.

![](_page_13_Picture_4.jpeg)

3. Create iSCSI Target

New iSCSI target with the assigned zvol-00 is up and running.

Optionally, also an NFS share can be created, but it is not shown in this document.

|             |                                                                                          |                                    |                                                |         |                             |                            | () About (          | 2) Help                    | Logo                       |
|-------------|------------------------------------------------------------------------------------------|------------------------------------|------------------------------------------------|---------|-----------------------------|----------------------------|---------------------|----------------------------|----------------------------|
| je          | Storage                                                                                  |                                    |                                                |         |                             |                            |                     | () Rescan                  | + Add                      |
| fanagement  |                                                                                          |                                    |                                                |         |                             |                            |                     |                            |                            |
| er Settings | Pool-O                                                                                   |                                    |                                                |         |                             |                            |                     |                            | Options                    |
| e Settinos  | State:                                                                                   | 0                                  | NLINE                                          | Status  | Znool is functi             | oning correctly            |                     |                            |                            |
| e Sectings  | Zpool ID:                                                                                | 2005253826725                      | 532254                                         | Action: | None required               |                            |                     |                            |                            |
| n Settings  | Total storage:                                                                           | 31.                                | 75 GIB                                         |         |                             |                            |                     |                            |                            |
|             | Disks:                                                                                   |                                    | 8                                              |         |                             |                            |                     |                            |                            |
|             |                                                                                          | :00011                             |                                                | 01      | 3.71.4                      | 1.100                      |                     |                            |                            |
|             | O iSCSI targets                                                                          | rget0 — Status: Ac                 | ts Snapshots                                   | Sł      | nares Virt                  | ual IPs                    |                     | + Ad                       | d new target               |
|             | Status Disk gro     O iSCSI targets     iqn.2015-10:dss.tar     Search                   | rget0 — Status: Ac                 | ts Snapshots                                   | Sł      | nares Virt                  | ual IPs                    |                     | + Ad                       | d new target               |
|             | Status Disk gro<br>O ISCSI targets<br>iqn.2015-10:dss.tar<br>Search<br>Name              | rget0 — Status: Ac                 | tive — Zvols: 1<br>SCSI ID                     | LUN     | Logical size                | Physical size              | Compression         | + Ad                       | d new target Options       |
|             | Status Disk gro<br>C iSCSI targets<br>iqn.2015-10:dss.tar<br>Search<br>Name<br>1 zvol-00 | rget0 — Status: Ac<br>Type<br>zvol | ttve — Zvols: 1<br>SCSI ID<br>P1XjxWimhYZHLBfe | LUN     | Logical size<br>1000.00 GiB | Physical size<br>64.00 KiB | Compression<br>1.00 | + Ad<br>Provisioni<br>thin | d new target Options v ing |

www.open-e.com

7**-**C

4. Network Configuration

![](_page_15_Picture_2.jpeg)

Select **System Settings** from main menu and next select **Network** tab. Click on the **Create Bond interface** button. Enter all required details of the Bond and click on the Apply button.

![](_page_16_Figure_1.jpeg)

1**-**0

4.2. Network Configuration. Select Default gateway

Both Bonds are created properly. Overview is shown in the Interfaces field. Next, in the Default gateway field, click on the **Change** button.

|   | Storage           | Syst | tem Settings                                                         |               |       |                                             |                  |       |        |        |           |        |
|---|-------------------|------|----------------------------------------------------------------------|---------------|-------|---------------------------------------------|------------------|-------|--------|--------|-----------|--------|
| 5 | User Management   |      |                                                                      |               |       |                                             |                  |       |        |        |           |        |
|   | Failover Settings |      | Administration                                                       | Network       | Syste | m Settings management Update                | •                |       |        |        |           |        |
|   | Storage Settings  |      | <ul> <li>Interfaces –</li> </ul>                                     |               |       |                                             |                  |       | + Cre  | eate b | ond inter | face   |
| 3 | System Settings   |      | Name                                                                 | IP            | DHCP  | Vendor                                      | Negotiated speed | Cable | Active |        |           |        |
| 3 |                   | -    | ⊞ <mark>bond</mark> 0                                                | 192.168.0.220 | No    | Ethernet Bonding Driver                     | 10000 Mbps       | cable | Yes    |        | Options   | $\sim$ |
|   | Diagnostics       |      | ⊞ bond1                                                              | 192.168.2.220 | No    | Ethernet Bonding Driver                     | 10000 Mbps       | cable | Yes    |        | Options   | $\sim$ |
|   |                   |      | eth0 (bond0)                                                         | N/A           | No    | VMware VMXNET3 Ethernet Controller (rev 01) | 10000 Mbps       | cable | No     |        | Options   | $\sim$ |
|   |                   | 1    | ⊞ eth1 (bond0)                                                       | N/A           | No    | VMware VMXNET3 Ethernet Controller (rev 01) | 10000 Mbps       | cable | No     |        | Options   | $\sim$ |
|   |                   |      | eth2 (bond1)                                                         | N/A           | No    | VMware VMXNET3 Ethernet Controller (rev 01) | 10000 Mbps       | cable | No     |        | Options   | $\sim$ |
|   |                   | 1    | eth3 (bond1)                                                         | N/A           | No    | VMware VMXNET3 Ethernet Controller (rev 01) | 10000 Mbps       | cable | No     |        | Options   | $\sim$ |
|   |                   | X    | Default gatev<br>Interface<br>Interface details<br>Gateway<br>Change | vay ———       |       |                                             |                  |       |        |        |           | - 7 C  |

dssJNFR0011 × dssJNFR0012 × + 00 4.2. Network Configuration. Select Default gateway Select default gateway ? × Create bond interface Available interfaces Options V Interface Interface details Gateway Active Select Select proper interface and Options V 1 bond0 Ethernet Bonding Driver static click on the **Apply** button. 2 bond1 Ethernet Bonding Driver Yes static X Cancel Change

www.open-e.com

реп-е

4. Network Configuration. (second cluster node)

Go to the **second cluster node** and create both Bond interfaces accordingly.

The screenshot shows properly created Bonds and default gateway on the second node.

|              | open-e          | Svia    | DSS                                           |                  |               |                                             |                  | () About | ⑦ Help |        | •         | Logo   |
|--------------|-----------------|---------|-----------------------------------------------|------------------|---------------|---------------------------------------------|------------------|----------|--------|--------|-----------|--------|
| Sto          | orage           | Syste   | m Settings                                    |                  |               |                                             |                  |          |        |        | 2.55      |        |
| وم<br>گي آرو | v A Management  |         | Administration                                | Network          | Syste         | em Settings management Update               |                  |          |        |        |           |        |
| Fai          | ilover Settings | ^       | Interfaces -                                  |                  |               |                                             |                  |          |        |        |           | ?(     |
| <br>]]       | oraao Sattiaar  |         |                                               |                  |               |                                             |                  |          | + Cre  | eate b | ond inter | face   |
| (j) 310      | orage Settings  |         | Name                                          | IP               | DHCP          | Vendor                                      | Negotiated speed | Cable    | Active |        |           |        |
| Sys          | stem Settings   | Ð       | bond0                                         | 192.168.0.221    | No            | Ethernet Bonding Driver                     | 10000 Mbps       | cable    | Yes    |        | Options   | $\sim$ |
| -            |                 | Ð       | bond1                                         | 192.168.2.221    | No            | Ethernet Bonding Driver                     | 10000 Mbps       | cable    | Yes    |        | Options   | $\sim$ |
| Dia          | agnostics       | Ŧ       | eth0 (bond0)                                  | N/A              | No            | VMware VMXNET3 Ethernet Controller (rev 01) | 10000 Mbps       | cable    | No     |        | Options   | $\sim$ |
|              |                 | ŧ       | eth1 (bond0)                                  | N/A              | No            | VMware VMXNET3 Ethernet Controller (rev 01) | 10000 Mbps       | cable    | No     |        | Options   | $\sim$ |
|              |                 | Ŧ       | eth2 (bond1)                                  | N/A              | No            | VMware VMXNET3 Ethernet Controller (rev 01) | 10000 Mbps       | cable    | No     |        | Options   | $\sim$ |
|              |                 | Œ       | eth3 (bond1)                                  | N/A              | No            | VMware VMXNET3 Ethernet Controller (rev 01) | 10000 Mbps       | cable    | No     |        | Options   | $\sim$ |
|              |                 | ^<br>Ir | Default gatew<br>iterface<br>iterface details | yaybond<br>Ether | 0<br>met Bond | ng Driver                                   |                  |          |        |        |           | . ? 🤇  |
|              |                 | 6       | ateway                                        | static           | :             |                                             |                  |          |        |        |           |        |
|              |                 |         | 0                                             |                  |               |                                             |                  |          |        |        |           |        |

7**-e** 

4.3. Network Configuration. Enter DNS IP

Assign a unique server name and configure DNS settings select the **System settings** from main menu and select **Network** tab. Next scroll down to **Settings** field. Enter the required server name, enter the DNS IP and click the Apply button.

Repeat the same steps on the second cluster node.

![](_page_20_Picture_4.jpeg)

Notifications 🔕 0 🛕 0 🕕 13

5. Time and date settings

dssJNFR0011 × dssJNFR0012 × + 0 **Jovian**DSS open-e E Logout (i) About (?) Help System Settings **0** User Management Administration Network System Settings management Update Failover Settings Time and date settings Storage Settings Europe/Berlin Time zone: V System Settings Manual Set time and date Continuous NTP synchronization NTP server: 0.pool.ntp.org,1.pool.ntp.org,2. Synchronize time now 🗸 Apply Notifications 😣 0 🛕 0 🕕 13

Select **Continuous NTP synchronization** and click apply. Repeat this step for the second cluster node as well.

#### 6. Nodes Binding

In main menu select **Failover** settings and enter IP address of the Bond interface of the second node and enter current administrator password (default: admin) and click on the **Connect** button.

The Bond interface will function as ring path (heartbeat) and as the persistent reservation synchronization path.

| open- <mark>e</mark>      | JovianDSS                                                 |                                                                                         |                                                   |                     | (i) About | () Help | 🕒 Logout |
|---------------------------|-----------------------------------------------------------|-----------------------------------------------------------------------------------------|---------------------------------------------------|---------------------|-----------|---------|----------|
| Storage                   | Failover Settings                                         |                                                                                         |                                                   |                     |           |         |          |
| O<br>တြို User Management |                                                           |                                                                                         |                                                   |                     |           |         |          |
| →□□<br>Failover Settings  | Failover status                                           |                                                                                         |                                                   |                     |           |         |          |
| Storage Settings          | Nodes are not<br>In order to config<br>Note that interfac | <b>t bound</b><br>jure and run Failover service both<br>ces used to bind the nodes must | nodes must be connecte<br>be Active-Backup bondin | d.<br>g interfaces. |           |         |          |
| System Settings           | Node binding                                              |                                                                                         |                                                   |                     |           |         |          |
| Diagnostics               | Remote node IP:<br>Password:                              | 192.168.2.221                                                                           |                                                   |                     |           |         |          |
|                           |                                                           |                                                                                         |                                                   |                     |           |         |          |
|                           |                                                           |                                                                                         |                                                   |                     |           |         |          |
|                           | Connect                                                   |                                                                                         |                                                   |                     |           |         |          |
|                           | Connect                                                   |                                                                                         |                                                   |                     |           |         |          |
|                           | Connect                                                   |                                                                                         |                                                   |                     |           |         |          |
|                           | Connect                                                   |                                                                                         |                                                   |                     |           |         |          |
|                           | Connect                                                   |                                                                                         |                                                   |                     |           |         |          |
|                           | Connect                                                   |                                                                                         |                                                   |                     |           |         |          |

#### 7. Ping Nodes

In Failover settings click on the **Edit** button in **Ping nodes** section and enter at least two ping nodes.

Ping nodes IP addresses must be reachable from Ring interfaces. So the ping node must use the same network subnet as ring interfaces.

| open-e J       |                                |                         |               |                 | 📑 Logout |
|----------------|--------------------------------|-------------------------|---------------|-----------------|----------|
|                | Failover Settings              |                         |               |                 |          |
|                |                                |                         |               |                 |          |
|                |                                |                         |               |                 |          |
|                | node-b-JNFR0012 (IP: 192 168 2 | 221, node ID: 56c190c4) | Reachable     | N/A             |          |
| Frank Cathlene | Ping nodes                     |                         |               | ? ×             |          |
|                | Fai Search                     |                         |               | + Add ping node |          |
|                | IP                             | l ocal status           | Remote status |                 |          |
|                | 1 192.168.2.101                | Reachable               | Reachable     | × Delete        |          |
|                | 2 192.168.2.102                | Reachable               | Reachable     | × Delete        |          |
|                | Rin                            |                         |               |                 |          |
|                |                                |                         |               |                 |          |
|                | Pin                            |                         |               |                 |          |
|                | 1, 4019                        |                         |               |                 |          |
|                |                                |                         |               |                 |          |
|                | SC                             |                         |               |                 |          |
|                | 1                              |                         |               | X Close         |          |
|                | Status No                      | ot running              |               |                 |          |
|                |                                |                         |               |                 |          |
|                |                                |                         |               |                 |          |
|                |                                |                         |               |                 |          |
|                |                                |                         |               |                 |          |

100-0

8. Critical I/O handling setup

It is strongly recommended to select **Immediate** option in order to execute immediate reboot in case of critical I/O error.

![](_page_24_Picture_3.jpeg)

9. Start the Cluster Service

Now, all required settings are completed.

Click on the **Start Failover** button in order to start the HA-cluster service.

| node-a-JNFR0011          | X (node-D-JNFRUU12      | × +                                                  |                   |                    |            |
|--------------------------|-------------------------|------------------------------------------------------|-------------------|--------------------|------------|
| open-e                   | JovianDSS               |                                                      |                   | (i) About (?) Help | 🕒 Logout 🗸 |
| Storage                  | Failover Settings       |                                                      |                   |                    |            |
| O<br>စြာ User Management |                         |                                                      |                   |                    |            |
| Failover Settings        | Failover status         |                                                      |                   |                    |            |
| Storage Settings         | Failover status         | Ready to start                                       |                   |                    |            |
| 👼 System Settings        | Failover nodes          |                                                      |                   |                    |            |
|                          | Node                    |                                                      | Connection status | Failover status    |            |
|                          | node-a-JNFR0011 (IP:    | 192.168.2.220, node ID: 2580a627)                    | Reachable         | N/A                |            |
|                          | node-b-JNFR0012 (IP:    | 192.168.2.221, node ID: 56c190c4)                    | Reachable         | N/A                |            |
|                          | Disconnect nodes        |                                                      |                   |                    |            |
|                          | Failover resources      |                                                      |                   |                    |            |
|                          | Zpool name              | Active on node                                       |                   | Status             |            |
|                          | Information about faile | over resources are not available until failover is s | started.          |                    |            |
|                          | Rings                   | 1 configured                                         |                   |                    |            |
|                          | Details                 |                                                      |                   |                    |            |
|                          | Ping nodes              | 2 of 2 reachable                                     |                   |                    |            |
|                          | Edit                    |                                                      |                   |                    |            |
|                          |                         |                                                      |                   |                    |            |

10. Enter the Virtual IP

In main menu **Storage**, select **Virtual IP**s tab then click on the **Add virtual IP** button and enter the virtual IP address and assign it to the required interfaces.

| node-a-JNFR0011   | × node-b-JNFR0012  | × +                       |                               |                      |                       |
|-------------------|--------------------|---------------------------|-------------------------------|----------------------|-----------------------|
| open-e            | JovianDSS          |                           |                               |                      | ⊙ Help 💽 Logout ~     |
|                   | Storage            |                           |                               |                      | () Rescan + Add zpool |
|                   |                    |                           |                               |                      |                       |
|                   | Pool-O             |                           |                               |                      | C Options V           |
| Storage Settings  |                    | ONLIN                     | Status Zoool is fi            | inclianing carectly. |                       |
|                   | Zpour to:          | Add virtual IP            |                               | ? C ×                |                       |
|                   |                    | Virtual IP address:       | 192. <mark>1</mark> 68.21.100 |                      |                       |
|                   |                    | Name:                     | vip-00                        |                      |                       |
|                   |                    | Netmask:                  | 255.255.255.0                 |                      |                       |
|                   | O Virtual IPs      | Network interface:        | bond0 (192.168.0.220)         | ~                    |                       |
|                   |                    | Remote network interface: | bond1 (192.168.2.221)         | ~                    | + Add virtual IP      |
|                   |                    |                           |                               | etwork interl State  |                       |
|                   |                    |                           | 🗙 Cancel 🗸                    | Apply                |                       |
|                   | Zpools available f | or import                 |                               |                      |                       |
|                   |                    |                           |                               |                      |                       |
|                   | Unassigned disk    | S                         |                               |                      |                       |
| Notifications 💿 0 | 🔺 0 🕕 19           |                           |                               |                      |                       |

node-a-JNFR0011 × node-b-JNFR0012 × + 0 ореп-е **Jovian**DSS 11. System Monitoring Setup (?) Help (i) About Logout Storage System Settings Apply ŝ User Management It is recommended to setup the Failover Settings Remote Log Server system monitoring with Log events to a remote server Storage Settings Remote Log Server or SNMP. Apply System Settings Critical I/O errors Diagnostics Reboot procedure System may require reboot when critical I/O errors occur. Please select how such errors should be handled: Reboot policy: Immediate System will reboot the machine immediately after a pool has I/O suspended state. No event will be recorded about the reason of it. This option is recommended for cluster configurations because it immediately triggers the failover and therefore it's the fastest way to restore the access to the data. Automatic System will restart in 30 seconds from when the errors appear. Manual System will prompt for manual restart Apply Notifications 8 0 A 0 19

![](_page_28_Picture_1.jpeg)

www.open-e.com

![](_page_29_Picture_1.jpeg)

www.open-e.com

#### 12. Failover test

#### Go to the second node.

In order to move pool activity from the second node back to the first node, select the **Move** function from **Options** menu. Now the pool will be exported at the second node and next will be imported back on the first one.

Node Reboot Test: Once the failover is completed, go to the first node and select reboot option from drop-down menu next to the **Logout** button. Pool activity will be moved to other cluster node.

![](_page_30_Picture_5.jpeg)

#### NOTE:

The step-by-step guide is based on cofiguration from page 3, use single Bonding for storage access. This will work with iSCSI and NFS.

Next on page 33 will show setup with two storage access paths and two virtual IPs. This setup can be used for iSCSI Initiators with multipath. It can be used also without multipath, just to separate load on 2 separate network paths.

On page 34 instead of just two storage paths, there are two Bonding. This setup can be used also for iSCSI Initiators with mulitpath or for mixed iSCSI/NFS environments.

Page 34 additionally shows 2 optional JBODs, which can be mirrored with mirrored disk groups in order to eliminate a JBOD as single point of failure.

ореп-е

![](_page_32_Figure_1.jpeg)

www.open-e.com

open-e

![](_page_33_Figure_1.jpeg)

open-e

#### Copyright

(c) 2004-2015 Open-E, Inc. All rights reserved. No part of this publication may be reproduced, stored in a retrieval system, or transmitted in any form, by any means, electronic, mechanical, photocopying, recording or otherwise, without the prior written consent of Open-E, Inc.

#### Trademarks

The names of actual companies and products mentioned herein may be the trademarks of their respective owners.

#### **Disclaimer**

Open-E, Inc. assumes no responsibility for errors or omissions in this document, and Open-E, Inc. does not make any commitment to update the information contained herein.

<u>еп-е</u>

![](_page_35_Picture_0.jpeg)

# Thank you!

![](_page_35_Picture_2.jpeg)

![](_page_35_Picture_3.jpeg)

facebook

![](_page_35_Picture_5.jpeg)

![](_page_35_Picture_6.jpeg)

![](_page_35_Picture_7.jpeg)

![](_page_35_Picture_8.jpeg)

www.open-e.com